## Multiroom Amiko mini jednoduchy navod na instalaci

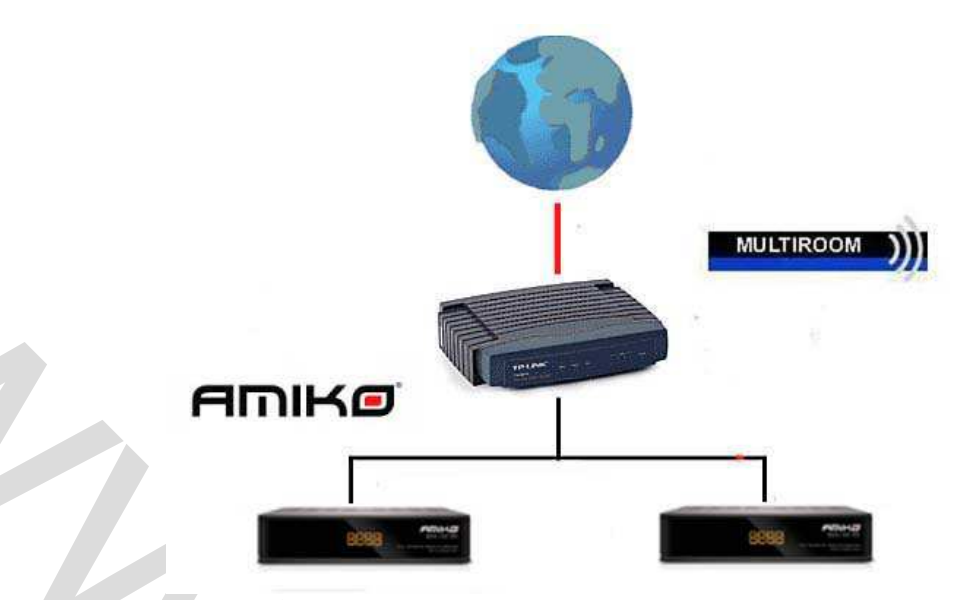

Přístroje zapojte k internetu, k HDMI a připojte kabel od anteny, nastavení je bez použití Diseqc, Astra 23,5 naladěna pomoci FASTSCAN, do přístroje označeného jako server vložte vaši přístupovou kartu čipem nahoru, pokud nemáte na kartě zápisy proveďte načtení, informaci že jste kartu vložili uvidíte na obrazovce. Ujistěte se, že Vám všechny předplacené programy hrají.

**Přístroje jsou již přednastaveny, stačí tedy pouze změnit u serveru a klienta IP adresu a restartovat !!** IP serveru je 192.168.2.15, IP klienta 192.168.2.16, pokud máte stejný rozsah sítě nemusíte nic dělat, pokud máte jiný např 10.0.0.1 tak Vám stačí u přístroje, který je označen server jít do menu –zařízení- ethernet setting – a zapnout a vypnout DHCP. Počkejte na načtení IP adresy, až se IP adresa načte vypněte DHCP a IP adresu si zapište. Nyní pomoci dálkového ovladače se vraťte zpět do menu a přejděte na podmíněný přístup – sdílení karty – zvolte homeserver a pomoci DO se vraťte o jednu uroveň v menu zpět a přejděte na IP share a nastavte u nastavení serveru:

homecamd Port 30000 Aktivní OK,zelený bod svití po stisku OK Protokol homecamd 1.0

Nastavení uložte stiskem červeného tlačíka na DO.

Nastavení klienta – menu- zařízení- ethernet setting – zapnout DHCP a počkat na načtení IP adresy. Menu zařízení sdilení karty – klikněte na homeklient 1, přejděte na záložku IP share – nastavení sítového klienta Stiskem žlutého tlačítka nastavení klienta upravíte na požadovaná data: Název serveru IP adresa, kterou jste si zapsali u serveru např 192.168.2.15 Port – ten který jste zvolili u serveru např 30000 Aktivní server- potvrďte stiskem OK Zapnout EMM- potvrdte stiskem OK Protokol – zvolte homecamd Položky jméno uživatele , heslo, desk key neměňte vše uložte stiskem červeného tlačítka.

Přístroje restartujete, po restartu v menu nastaveni síťového klienta uvidite připojeni klienta 1 k vašemu serveru. Svítí zeleně a je zobrazena hláška : Server 1: connectig working , pokud máte hlášku connecting failed – zkontrolujte zadanou IP serveru, port, protokol, případně proveďte PING na server - bílé tlačitko na DO

POZOR: Nikdy nevolte port pro homecamd nižší než 30000 ! Nebude to fungovat!! Přístroje jsou již přednastaveny, stačí tedy pouze změnit u serveru a klienta IP adresu a restartovat !! Pokud chcete sdílet nevypínejte server, ani do standby !! Spotřeba v provozu cca 5W.